# **Reference Forms**

Reference Forms are reusable templates for signature requests created from Reference Docs with signer roles and fields already in place. They give your team a faster, more consistent way to request signatures without starting from scratch.

## Introduction

Reference Forms are reusable templates created from PDFs in your team's shared Reference Library. They give your team a consistent, structured starting point for sending signature requests without rebuilding from scratch every time.

Think of them as the digital version of a well-prepared form: organized, repeatable, and easy to customize for each deal.

Created by admins, each Reference Form includes pre-defined signer roles along with pre-placed fields for signatures, initials, dates, and transaction details. All fields remain editable, so senders can make updates as needed before sending.

Admins can include all possible signer roles when creating the form. When a request is sent, only the relevant signers are included, keeping the process focused and clean.

Team members choose a form, personalize it with deal-specific info, and send. This saves time, reduces errors, and gives the sender confidence that nothing important is missed.

Signers only see the fields assigned to them, making the experience clear and simple.

Reference Forms help your team move faster, stay consistent, and keep every signature request on track.

## How It Works

#### Admins Create the Form

Admins build Reference Forms from PDFs in the shared Reference Library, adding signer roles and key fields like signatures, dates, and transaction info. Once saved, the form becomes a reusable template for the whole team.

#### Team Members Prepare and Send

Admins and agents choose a form, fill in the deal-specific details, and send. The structure is set, they just handle the details.

Signers Review and Sign

Signers get a secure link with only the fields they need to complete. The process is clear, fast, and works on any device.

Create a Reference Form

Turn a Reference Doc into a structured, reusable form with the key fields already in place for senders and signers.

#### Who Can Do This: Master Admins.

#### To create a Reference Form:

#### **Go to Your Reference Library**

• Click [Reference] from the top menu.

#### Choose a Doc to Convert

- Find the PDF doc you want to turn into a form.
- Click the gear next to it and select [Convert to Form].

### Select a Signer

• Click the *Signers* dropdown and choose the role of someone who will always sign this form.

| Name                        |                                                        |                          |                                                    |
|-----------------------------|--------------------------------------------------------|--------------------------|----------------------------------------------------|
| ng Agreement                |                                                        |                          | () Cancel Save Fo                                  |
|                             |                                                        |                          | Signers O                                          |
|                             |                                                        |                          | listing agent                                      |
| EXCLUSIVE                   | RIGHT-TO-SELL LISTING A                                | GREEMENT                 | listing agent 2     seller                         |
| I. The Parties. This Exc    | usive Right-to-Sell Listing Agreement ("Agreeme        | nt") made on             | <ul> <li>seller 2</li> <li>buying agent</li> </ul> |
|                             | _, 20, is between:                                     |                          | <ul><li>buying agent 2</li><li>buyer</li></ul>     |
| Seller:                     | ("Seller") with a mailing address of, City of          | , State of               | <ul><li>buyer 2</li><li>escrow officer</li></ul>   |
|                             | -                                                      |                          | mortgage     outside listing agent                 |
| AND                         |                                                        |                          | • title                                            |
| Agency:                     | ("Broker") of                                          | ("Agency") with a        | II 🔁 Close Date                                    |
| mailing address of          | , City of                                              |                          | # 🔁 MLS Number                                     |
| shall be referred to as the | _, State of Collectively,<br>e "Parties".              | the Seller and Agency    | # 🔁 Listing Date                                   |
| If for any reason the Bro   | ker is not able to fulfill their duties under the term | s and conditions of this | II E Acceptance Date                               |

**Start with the primary signer** – someone who always signs, like the Seller or Buyer. This keeps the form organized and fields tied to the right roles.

## Add Fields to Set the Form Structure

• Drag and drop your desired fields onto the doc, starting with those that should always be included in every signature request (outlined below).

Autofilled Transaction Info

Insert the available 🔄 Transaction Info fields to automatically pull key details directly

from the transaction, like Transaction Name, Listing Date, and Buyer Name(s).

|                                                                                      | (A) Cancel Save For  |
|--------------------------------------------------------------------------------------|----------------------|
| reement                                                                              | Guider Save Por      |
|                                                                                      |                      |
|                                                                                      | II 😫 Signing Date    |
|                                                                                      | 🗄 🔗 Full Name        |
| EXCLUSIVE RIGHT-TO-SELL LISTING AGREEMENT                                            | 🗄 😫 Company          |
|                                                                                      | II 😫 Text            |
| I. The Parties. This Exclusive Right-to-Sell Listing Agreement ("Agreement") made on | II 🔗 Checkbox        |
| , 20, is between:                                                                    | ii 🚍 Doc Text        |
|                                                                                      | 🗄 🛅 Transaction Name |
| Seller: ("Seller") with a mailing address of                                         | 🗄 🔁 Close Date       |
| , only of, only of, on the of                                                        | 🗄 🕘 MLS Number       |
|                                                                                      | 🗄 🛅 Listing Date     |
| AND                                                                                  | :: 🔁 Expiration Date |
| Agency: ("Broker") of ("Agency") with a                                              | # 🗄 Acceptance Date  |
| mailing address of, City of                                                          | 🗄 🔁 List Price       |
| , State of Collectively, the Seller and Agency                                       | ii 🕘 Sale Price      |
| shall be referred to as the "Parties".                                               | :: 🕘 Buyer Name(s)   |
|                                                                                      | : D Seller Name(s)   |

#### Document Text

Insert **Document Text** for standard text that should appear every time the form is used, like brokerage name, company details, or required legal language.

| Doc Name<br>Listing Agreement                                                                         | Cancel Save Form        |
|----------------------------------------------------------------------------------------------------|-------------------------|
|                                                                                                    | ii 😫 Signing Date       |
| EXCLUSIVE RIGHT-TO-SELL LISTING AGREEMENT                                                             | # 🔗 Company<br># 🔗 Text |
| I. The Parties. This Exclusive Right-to-Sell Listing Agreement ('Agreement') made on, 20, is between: | # 🔗 Checkbox            |
| Seller: ("Seller") with a mailing address of . City of . State of                                     | II 🔁 Transaction Name   |

### Signer Fields

Insert fields the signer is responsible for completing: **Signature**, **Initials**, and **Signing Date**.

| c Name                 |                                                                 |                      |
|------------------------|-----------------------------------------------------------------|----------------------|
| sting Agreement        |                                                                 | (i) Cancel Save Form |
|                        |                                                                 | ≜ Signers ①          |
|                        |                                                                 | • seller •           |
|                        |                                                                 | Fields ①             |
| EXCLUSIV               | E RIGHT-TO-SELL LISTING AGREEMENT                               | # 😫 Signature        |
|                        |                                                                 | # 🔗 Initials         |
| I. The Parties. This E | Exclusive Right-to-Sell Listing Agreement ("Agreement") made on | 🗄 🔗 Signing Date     |
|                        | , 20, is between:                                               | II 🤗 Full Name       |
|                        |                                                                 | II 😫 Company         |

#### Flexible Fields

Insert flexible fields that can be completed by either the sender or signer, depending on who has the information at the time.

- Add **Full Name** and **Company** fields to automatically pull signer details directly from the transaction.
- Add a **Text** field when you need a flexible space that either the sender or signer can fill in with custom information.

• Add a **Checkbox** field when you need something acknowledged, required, or

reviewed every time the form is used.

|                                                                                      | Signers ①  Signers ①  Seller |
|--------------------------------------------------------------------------------------|------------------------------|
|                                                                                      | Fields O                     |
| EXCLUSIVE RIGHT-TO-SELL LISTING AGREEMENT                                            |                              |
| I. The Parties. This Exclusive Right-to-Sell Listing Agreement ("Agreement") made on | II R Signing Date            |
| , 20, is between:                                                                    | E Pull Name                  |
| Seller: ("Seller") with a mailing address of                                         | II 🙎 Company                 |
| , City of, State of                                                                  | # 🤗 Text                     |
|                                                                                      | II 🔗 Checkbox                |
| AND                                                                                  | II = Doc Text                |
|                                                                                      | 🗄 🔁 Transaction Name         |

## Add Additional Signers & Place Their Fields

• Use the *Signers* dropdown to add each signer role, one at a time. Then, place only the fields that apply to each signer to keep the form clean and focused.

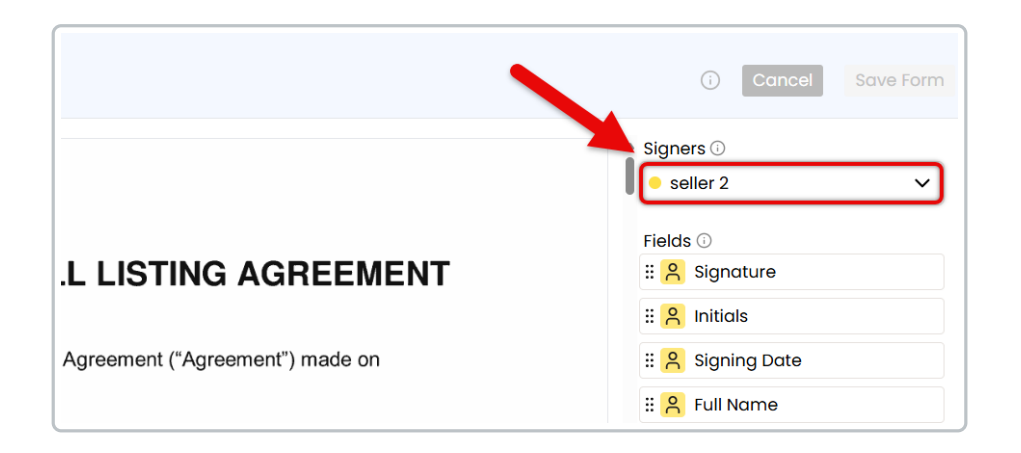

#### Save the Form

• Once your fields are placed and the form is structured, click [Save Form].

Now, your team can use the Reference Form as a consistent starting point for signature requests.

## Edit a Reference Form

Edit a Reference Form to update fields, signer roles, or content so your team always sends the most accurate and up-to-date version.

#### Who Can Do This: Master admins.

To make changes to a Reference Form:

## Go to Your Reference Library

• Click [Reference] from the top menu.

#### Choose a Doc to Edit

- Find the Reference Form you want to make changes to.
- Click the gear next to it, then select [Edit Form].

| rms, disclosures,                                                  | and listing pres | sentations available to the e      | entire company. |             |             |   |           |              |
|--------------------------------------------------------------------|------------------|------------------------------------|-----------------|-------------|-------------|---|-----------|--------------|
| ) Search 🛛                                                         | Email Docs       | 🛆 Send for Signature               | 🖸 Add Link      | Add Docs    | Delete Docs |   |           |              |
| 🌔 + Buyir                                                          | ng / I represe   | nt the Buyer. ( <u>10 docs)</u>    | Ľ               |             |             | 9 | Added By  | dded On      |
| 🕕 – Listin                                                         | ng / I represer  | nt the Seller. ( <u>11 docs)</u> [ | 2               |             |             | - | Added By  | Added On     |
| 🔒 Listing A                                                        | Agreement        |                                    |                 |             |             | - | Hollis A. | Apr 15, 2025 |
| Agency                                                             | Disclosure       |                                    |                 |             |             | - | Hollis A. | 🕁 Download   |
| Agency Disclosure     Sellers Property Disclosure Statement (SPDS) |                  | -                                  | Hollis A.       | Rename / Mo |             |   |           |              |
| 🕕 Lead Ba                                                          | ised Paint Dis   | closure                            |                 |             |             | - | Hollis A. | Edit Form    |
| Affiliate                                                          | d Business Di    | sclosure                           |                 |             |             | - | Hollis A. | Reset to Doc |
| Counter                                                            | r Offer Form     |                                    |                 |             |             | - | Hollis A. | A Delete     |
| Repair R                                                           | Request for Re   | epairs Response                    |                 |             |             |   | Hollis A. | Apr 16, 2025 |

### Update & Save the Form

- Make your desired updates to the form.
- Click [Save Form].

## Reset a Reference Form

Reset a Reference Form to clear signers and fields, restoring the original doc for a fresh start.

#### Who Can Do This: Master admins.

To reset a Reference Form:

### Go to Your Reference Library

• Click [Reference] from the top menu.

### Choose the Doc to Reset

• Find the Reference Form you want to clear and reset.

• Click the gear next to it, then select [Reset to Doc].

| Reference Docs & Links                                                      |                               |                |
|-----------------------------------------------------------------------------|-------------------------------|----------------|
| Q Search ⊠Email Docs A Send for Signature C Add Link Add Docs A Delete Docs |                               |                |
| + Buying / I represent the Buyer. (10 docs).                                | Added By                      | dded On        |
| Listing / I represent the Seller. ( <u>11 docs</u> )                        | Added By                      | Added On       |
| Listing Agreement                                                           | Hollis A.                     | Apr 15, 2025 💮 |
| Agency Disclosure                                                           | Hollis A.                     | ⊎ Download     |
| Sellers Property Disclosure Statement (SPDS)                                | Hollis A.                     | Rename / Move  |
| Lead Based Paint Disclosure                                                 | <ul> <li>Hollis A.</li> </ul> | Edit Form      |
| Affiliated Business Disclosure                                              | Hollis A.                     | Reset to Doc   |
| Counter Offer Form                                                          | <ul> <li>Hollis A.</li> </ul> |                |
| Repair Request for Repairs Response                                         | <ul> <li>Hollis A.</li> </ul> | Apr 16, 2025 💮 |

### Confirm

• Click [Clear] to confirm you want to reset the form back to the origial doc.

View Reference Forms

View Reference Forms from your Reference Library or within individual transactions.

#### Who Can Do This: Anyone.

To view a Reference Form:

## Access Reference

- You can access Reference Docs from two places:
  - Click [Reference] from the top menu.
  - Or, open a transaction, and scroll down to the *Reference Docs* section.

#### **View Reference Forms**

• Look for the form icon in the "i" column, this identifies a Reference Form.

| Checklists   + 17% -                                                          | 8181 Pine Lane                                              | ed on Deo 5, 2024 by Hollis Admin<br>updated just now by Hollis Admin |                |            |              |     |
|-------------------------------------------------------------------------------|-------------------------------------------------------------|-----------------------------------------------------------------------|----------------|------------|--------------|-----|
| - Active Seller Docs                                                          |                                                             |                                                                       |                |            |              |     |
| Signed Seller's Disclosure Form.                                              | Alice Clark, Seller                                         | holis+alice@paperlesspipeline.com                                     | (555) 555-2342 |            |              |     |
| Signed Lead-Based Paint Disclosure<br>Form (if applicable).                   | 8202 Mople Circle                                           |                                                                       |                |            |              |     |
| <ul> <li>HOA Resale Certificate Received (if<br/>applicable).</li> </ul>      | 🖻 Note / Email 🔗 Add Contact                                | Send for Signature So Merge Docs 🛧 Upload Docs 🗧                      | à              |            | Q Search I   | 200 |
| <ul> <li>HOA Rules and Regulations Received (if<br/>applicable).</li> </ul>   | Document Name                                               |                                                                       | -              | Added On 0 | Reviewed 0   |     |
| HOA Financial Documents Received (if                                          | <ul> <li>Listing Docs - visible to listing agent</li> </ul> | its on this transaction and office staff                              |                |            |              |     |
| opplicable).                                                                  | Comparative Market Analysis (C                              | CMA)                                                                  |                | Justnow    | ~            |     |
| Well Certification Report Received (if<br>applicable).                        | Control Listing Agreement                                   |                                                                       |                | 1 min ago  | <b>~</b>     | ę   |
| <ul> <li>Septic Certification Report Received (if<br/>applicable).</li> </ul> | Property Title                                              |                                                                       | -              | 1 min ago  |              |     |
| Property Survey Report Received (if                                           |                                                             |                                                                       |                |            |              |     |
| applicable).                                                                  | Reference Docs                                              |                                                                       |                |            | Added On     |     |
| to MLS.                                                                       | + Buying / I represent the Buyer.                           |                                                                       |                |            |              |     |
| Virtual Tour Received and Uploaded to                                         | - Listing / I represent the Seller.                         |                                                                       |                |            |              |     |
| Show completed tasks                                                          | 🖹 🗈 Listing Agreement                                       |                                                                       |                |            | Apr 15, 2025 | ę   |
|                                                                               | Sellers Agency Disclosure                                   |                                                                       |                |            | Apr 16, 2025 | 6   |
| Add doc name or task                                                          | Sellers Property Disclosure State                           | ement (SPDS)                                                          |                |            | Apr 16, 2025 | 6   |
|                                                                               | Lead Based Point Disclosure                                 |                                                                       |                |            | Apr 16, 2025 |     |

• Hover over the icon to see more details, including the number of pages and included

signers.

| vea (II                            |                                              |
|------------------------------------|----------------------------------------------|
| File: Agency_                      | _Disclosure_Form.pd <sup>OCS</sup>           |
| Pages: 1                           | sent the Buyer.                              |
| Ioa Size: 1.8 KB<br>Signers: selle | sent the Seller.                             |
| 2                                  | ent                                          |
|                                    | Sellers Agency Disclosure                    |
|                                    | Sellers Property Disclosure Statement (SPDS) |
|                                    | Lead Based Paint Disclosure                  |

Use Reference Forms

Use Reference Forms to send signature requests faster with preset signers, consistent fields, and fewer errors.

Who Can Do This: Anyone.

To send a signature request using a Reference Form:

## Start a Signature Request

• Start by sending a signature request from a transaction or Reference.

## Choose Reference Form(s)

• When choosing docs to be signed, select the Reference Form(s) you want to include.

| Checklists + 0%                                                                                                    | 5903 Cedar Way                                                                              | ded on Dec 5, 2024 by Hollis Admin<br>t updated just now by Hollis Admin |                  | 218 Days on<br>market |
|----------------------------------------------------------------------------------------------------|---------------------------------------------------------------------------------------------|--------------------------------------------------------------------------|------------------|-----------------------|
|                                                                                                    | - 2 Contrate @                                                                              |                                                                          | 1 Order Added    | - I a satu Contor     |
| Request Seller's Signature on Listing                                                                              | - 2 Contacts (b)                                                                            |                                                                          | 1 Oldel video    | * + Add Contoc        |
| Signed Listing Agreement                                                                                           | Jim Blankenship, Seller                                                                     | hollis+jim@paperlesspipeline.com                                         | (555) 555-6750   |                       |
| Verify Property Title Document is                                                                                  | 6751 Forest Troil                                                                           |                                                                          |                  |                       |
| Request Property Title Document from Seller                                                                        | Betty Blankenship, Seller                                                                   | hollis+betty@paperlesspipeline.com                                       | . (555) 555-6750 |                       |
| Request Seller's Signature on Seller's<br>Disclosure Form                                                          |                                                                                             |                                                                          |                  | <b>0</b> · · · · ·    |
| Signed Seller's Disclosure Form                                                                                    | Mote / Emoil A+ Add Contact <                                                               | 7 Send for Signature 30 Merge T, Upload Docs                             |                  | Q Search Da           |
| <ul> <li>Prepare Lead-Based Paint Disclosure<br/>Form (if applicable – for homes built<br/>before 1978)</li> </ul> | Signers:<br>Jim Blankenship hallis+jim@paperlessp<br>Betty Blankenship hallis+betty@paperle | ipeline.com<br>ispipeline.com                                            |                  |                       |
| Request Seller's Signature on Lead-<br>Based Paint Disclosure Form (if<br>applicable)                              | Docs to Sign:<br>Listing Agreement                                                          |                                                                          |                  |                       |
| Signed Lead-Based Paint Disclosure<br>Form (if applicable)                                                         | Cancel                                                                                      | Continue                                                                 |                  |                       |
| Request HOA Resale Certificate from<br>Seller or HOA (if applicable)                                               | _                                                                                           |                                                                          |                  |                       |
| HOA Resale Certificate Received (if applicable)                                                                    | Reference Docs                                                                              |                                                                          |                  | Added On              |
| Request HOA Rules and Regulations<br>from Seller or HOA (if applicable)                                            | + Buying / I represent the Buyer.                                                           |                                                                          |                  |                       |
| HOA Rules and Regulations Received (If<br>applicable)                                                              | Listing / I represent the Seller.                                                           |                                                                          |                  |                       |
| Request HOA Financial Documents                                                                                    | Listing Agreement                                                                           |                                                                          |                  | Apr 15, 2025          |
| from Seller or HOA (if applicable)                                                                                 | Agency Disclosure                                                                           |                                                                          |                  | Apr 16, 2025          |
| <ul> <li>HOA Financial Documents Received (if<br/>applicable)</li> </ul>                                           | Sellers Property Disclosure Stater                                                          | ment (SPDS)                                                              |                  | Apr 16, 2025          |
| Schedule Well Certification (if                                                                                    | Lead Based Paint Disclosure                                                                 |                                                                          |                  | Apr 16, 2025          |
| applicable)                                                                                                    | Affiliated Business Disclosure                                                              |                                                                          |                  | Apr 16, 2025          |

### **Review Signers**

- Open the Signers dropdown and make sure all required signers are listed.
- Add additional signers by clicking [Add Third, Fourth Party].
- Remove any signers that aren't needed: Hover over their name and click [x].

| Doc Name                                                                                                    | Transaction                                                                          |                                                                                    |
|----------------------------------------------------------------------------------------------------|--------------------------------------------------------------------------------------|------------------------------------------------------------------------------------|
| Listing Agreement                                                                                                    | 5903 Cedar Way                                                                       | <ul> <li>Cancel Sen</li> </ul>                                                     |
| EXCLUSIVE INSULT TO ADD, LETING AND CONTACT                                                                                                    |                                                                                      | 2 Signers ⊙<br>● Jim Blankenship (seller) ✓                                        |
| Control and a second second seco | EXCLUSIVE RIGHT-TO-SELL LISTING AGREEMENT                                            | <ul> <li>Jim Blankenship (seller)</li> <li>Betty Blankenship (seller 2)</li> </ul> |
| Bare     A Constant Section and a strategy and strate     A constants of the strategy and strategy and strategy     A constants of the strategy and strategy and strategy and strategy     A strategy and a strategy and strategy and strategy and strategy     A strategy and strategy and strategy and strategy and strategy and strategy                                                                                                    | I. The Parties. This Exclusive Right-to-Sell Listing Agreement ("Agreement") made on | Add Third Porty                                                                    |
| Listing Agreement (9 pages)                                                                                                    |                                                                                      | 🗄 🚍 Doc Text 2 🔹                                                                   |
|                                                                                                    | Seller: Jim & Betty Blankenship ("Seller") with a mailing address of                 | ii 🚍 Doc Text 3 🔅                                                                  |
|                                                                                                    | City of State of                                                                     | n = normal d                                                                       |

#### **Review & Fill Placed Fields**

- Confirm any 🔄 Transaction Info is autofilled from the transaction. If it isn't, enter it.
- Fill in any **Doc Text** fields that weren't filled by your admin.
- Fill in any **Signer** fields you're responsible for and leave the rest to the signers.

| Doc Name                                                                                                    | Transaction                                                                                     |                                              |      |
|----------------------------------------------------------------------------------------------------|-------------------------------------------------------------------------------------------------|----------------------------------------------|------|
| Listing Agreement                                                                                                    | 5903 Cedar Way                                                                                  | <ol> <li>Cance</li> </ol>                    | l Se |
|                                                                                                    |                                                                                                 | ▲ 2 Signers ①                                |      |
| CROADING MINTY TO ADD, LETING ADDICATION TO ADDICATION TO  | I Real Property H Transaction Name x the subject of this Agreement, is located at the           | <ul> <li>Jim Blankenship (seller)</li> </ul> |      |
| Mar And a second second se                                                                                                    | atroat address of 5903 Cedar Way                                                                |                                              |      |
| and Section 2 Control of Control of Control  | sileet address of store codal way                                                               | Fields ①                                     |      |
| And a start of the second to the second second seco | a.) Legal Description.                                                                          | II III Listing Date                          |      |
| EXAMPLE VIEW AND AND AND AND AND AND AND AND AND AND                                                                                                    | Tax Map/Lot: Doc Text                                                                           |                                              |      |
| Anna P. Mar and Anna Anna Anna Anna Anna Anna Anna                                                                                                    | Deed Book/Page: Doc Text                                                                        | II E Doc Text 1                              |      |
|                                                                                                    | Other:                                                                                          | II 🔁 Seller Name(s)                          |      |
| 1 mm_mm_ +++                                                                                                    | b.) Fixtures. The Seller agrees that all fixtures shall be included as part of the sale         |                                              |      |
| Listing Agreement (9 pages)                                                                                                    | EXCEPT:                                                                                         | : Doc Text 2                                 |      |
|                                                                                                    | c.) Personal Property. The Seller agrees that ONLY the following personal property shall        | II 🚍 Doc Text 3                              |      |
|                                                                                                    | be included as part of the sale:                                                                | I = Doo Toxt 4                               |      |
|                                                                                                    |                                                                                                 | B DOC TEXT 4                                 |      |
|                                                                                                    | The aforementioned real preparty, personal preparty, and included first use shall be bereighter | II 📰 Doc Text 5                              |      |
|                                                                                                    | Interactioned real property, personal property, and included includes shall be neremaner        | # E Doc Text 6                               |      |
|                                                                                                    | referred to as the Property .                                                                   |                                              |      |
|                                                                                                    | nerti                                                                                           | 🗄 🛃 Transaction Name                         |      |
|                                                                                                    | Sign.                                                                                           | A Initials 1                                 | ۲    |
|                                                                                                    | Seller's Initials - Initials, Broker's Initials - Page 1 of 9                                   | " D Cala Drian                               |      |
|                                                                                                    | Initials                                                                                        | : El sule Filce                              |      |
|                                                                                                    |                                                                                                 | 🗄 🔁 Expiration Date                          |      |
|                                                                                                    |                                                                                                 | A Checkbox 1                                 | ۲    |
|                                                                                                    |                                                                                                 | R Initials 2                                 | ۲    |
|                                                                                                    |                                                                                                 |                                              |      |

### Complete the Doc

• Fill in the remaining details you have and leave the rest for signers (outlined below).

Transaction Info

Add any deal-specific info using 🔄 Transaction Info autofilled from the transaction.

Doc Text

Add any = **Doc Text** fields for custom text.

Signer Fields

Add any missing **Signer** fields if needed.

Unneeded Fields

Remove any fields that aren't relevant to this request.

## Send Request

• When the form is ready to be signed, finish sending the signature request as needed (depending on where you're sending it from).